# PRESSURE CONTROLLER/MONITOR Model : PPS-9312

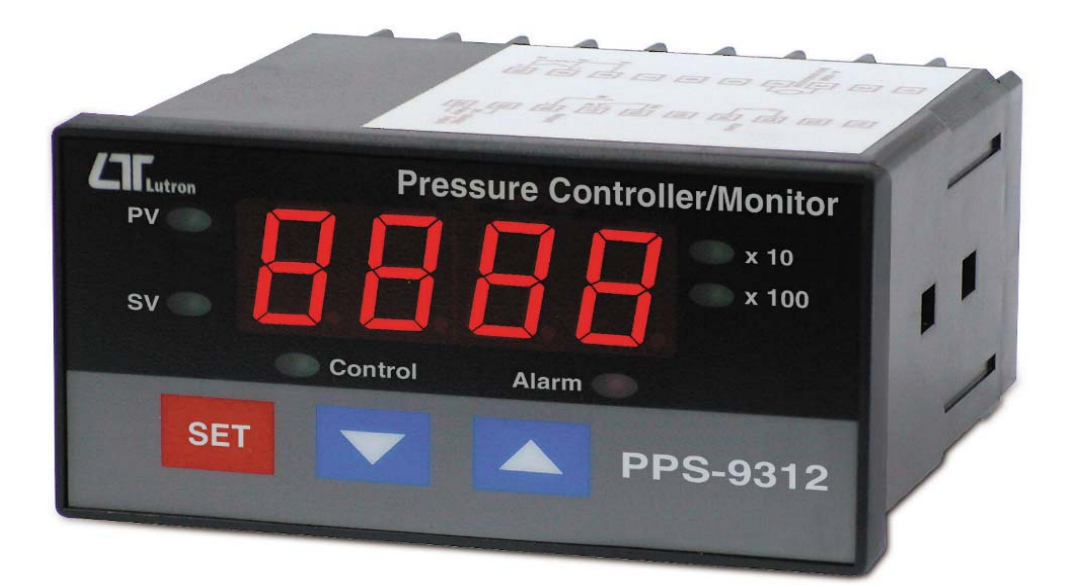

Your purchase of this PRESSURE CONTROLLER/MONITOR marks a step forward for you into the field of precision measurement. Although this PRESSURE controller is a complex and delicate instrument, its durable structure developed. Please read the following instructions carefully and always keep this manual within easy reach.

# **OPERATION MANUAL**

# **Caution Symbol**

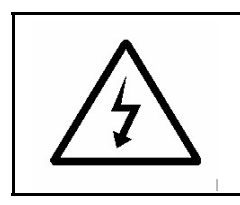

#### Caution :

\* Risk of electric shock !

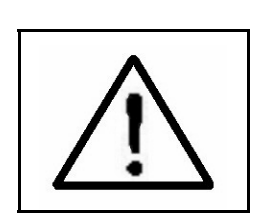

#### Caution :

- \* Do not use fingers or any tool to touch the Wire Terminals.
- \* Do not apply the relay contact load current > 0.5 Amp.
- \* The instrument contains no user serviceable parts and should not be opened by the user.
- \* Repair or after service should be done by a qualified technician only.
- \* Power supply should apply the correct ACV power voltage
- \* Cleaning Only use the dry cloth to clean the plastic case !

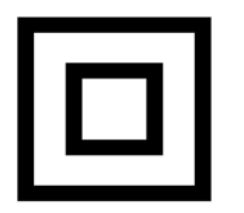

\* Equipment protected throughout by Double Insulation or Reinforced Insulation.

# **Environmental Condition**

- \* Comply with EN61010. Transient over voltage at Mains Supply 2500V.
- \* Pollution Degree 2.
- \* Altitude up to 2000 meters.
- \* Indoor use.
- \* Relative humidity 80% max.

# TABLE OF CONTENTS

| 1. FEATURES                                                                                                    | 1                                       |
|----------------------------------------------------------------------------------------------------|-----------------------------------------|
| 2. SPECIFICATIONS                                                                                                    | 2                                       |
| 3. FRONT PANEL DESCRIPTION.       3-1 Display.         3-1 Display.       3-2 PV (process value) indicator.         3-3 SV (set value) indicator.       3-3 SV (set value) indicator.         3-4 Set Button.       3-5 ▼ Button.         3-5 ▼ Button.       3-6 ▲ Button.         3-6 ▲ Button.       3-7 Control relay indicator.         3-7 Control relay indicator.       3-8 Alarm relay indicator.         3-9 X10 indicator.       3-10 X100 indicator.         3-11 Wire terminals.       3-12 Case holder         3-13 RS232 terminal.       3 | 555555555555555555555555555555555555555 |
| 4. MEASURING PROCEDURE.       6         4-1 Terminal connection.       6         4-2 Pressure measurement.       6         4-3 1st layer setting procedures.       7         4-4 2nd layer setting procedures.       6                                                                                                    | 6<br>6<br>7<br>9                        |
| 5. RS232 PC SERIAL INTERFACE                                                                                                    | 14                                      |
| 6. SYSTEM RESET                                                                                                    | 16                                      |
| 7. OPTIONAL PRESSURE SENSORS<br>( Optional 2 wires pressure transmitters )                                                                                                    | 16                                      |
| 8. THE ADDRESS OF AFTER SERVICE CENTER                                                                                                    | 17                                      |

### 1. FEATURES

- \* Meter connects with 2, 5, 10, 20, 50, 100, 200, 400 bar sensor, no calibration procedures are necessary typically when change a new sensor.
- \* Unit select : Bar, PSI, Kg/cm<sup>2</sup>, inch Hg, mm Hg, inch H2O, meter H2O, Atmosphere, hPa, KPa.
- \* Large red LED display, high brightness and easy to read.
- \* Control setting, Hi/Lo alarm setting.
- \* Control relay output, alarm relay output.
- \* Alarm Relay will make action when the reading value reach to high/low alarm value.
- \* Control Relay will make action when the reading value reach to control value.
- \* Hysteresis value setting for control and alarm function.
- \* Microprocessor circuit ensures high accuracy and provides special functions and features.
- \* Power : 90 ACV to 260 ACV, 50/60 Hz.
- \* Cooperate the 4-20 mA pressure input, sensor can install in the faraway position.
- \* DC 24V output, used for the power of pressure sensor.
- \* RS-232/USB computer interface.
- \* DIN size : 96 x 48 mm. Depth : 110 mm.
- \* Optional pressure sensor, TR-PS2W-xxBAR, PS93MA-xxBAR.
- \* Optional USB cable, USB-01.
- \* Optional data acquisition software.
- \* Optional GSM controller.

# 2. SPECIFICATIONS

#### 2-1 General Specifications

|               | peemeanens                                     |  |
|---------------|------------------------------------------------|--|
| Display       | 4 digits red LED, digit size : 14 mm.          |  |
|               | x 10, x100 indicator                           |  |
| Circuit       | Custom chip of microprocessor LSI              |  |
|               | circuit.                                       |  |
| Sensor type   | Can cooperate with optional 2, 5, 10, 20,      |  |
|               | 50, 100, 200, 400 bar two wires 4 to 20        |  |
|               | mA pressure sensor, new calibration are        |  |
|               | not necessary typically when change the        |  |
|               | new sensor.                                    |  |
|               | * Sensor type can make the internal            |  |
|               | setting with default                           |  |
| Display units | Bar, Psi, Kg/cm <sup>2</sup> , mm Hg, inch Hg, |  |
|               | meter H2O, inch H2O, Atmosphere,               |  |
|               | hPa, KPa.                                      |  |
|               | * Unit can make the internal setting with      |  |
|               | default                                        |  |
| Accuracy      | ± (0.5% + 2 d)                                 |  |
|               | * Meter only.                                  |  |
|               | * Within 23 $C \pm 5 C$                        |  |
| Pressure      | Cooperate the optional two wires ( or          |  |
| sensor        | four wires ) 4 to 20 mA pressure               |  |
| * optional    | sensors ( transmitters ).                      |  |
|               | * two wires sensor : TR-PS2W-xxBAR             |  |
|               | * Four wires sensor : PS93MA-xxBAR             |  |
| Offset adjust | It can make the internal Offset setting        |  |
|               | with default.                                  |  |
| Gain adjust   | It can make the internal Gain setting          |  |
|               | with default                                   |  |
| Input signal  | * Input 4 mA = 0 pressure                      |  |
| from sensor   | * Input 20 mA = full scale pressure            |  |
| Sampling Time | Approx. 1 second.                              |  |

| Relay Output | Number 2 relays             |                                 |  |
|--------------|-----------------------------|---------------------------------|--|
|              | Function Relay 1 :          |                                 |  |
|              | Control relay.              |                                 |  |
|              |                             | Relay 2 :                       |  |
|              |                             | High/Low alarm relay.           |  |
|              | Max load                    | 0.5 ACA/250 ACV                 |  |
|              |                             | 0.5 DCA/24 DCV                  |  |
|              |                             | * Do not apply the relay        |  |
|              |                             | contact load current            |  |
|              | /:\                         | > 0.5 A, otherwise the          |  |
|              | ,                           | permanently without             |  |
|              |                             | warranty.                       |  |
| Setting      | 1st layer                   | CtLo ( Control low limit )      |  |
| Function     | setting                     | CtHi ( Control high limit )     |  |
|              | procedures                  | ALLo ( Alarm low limit )        |  |
|              |                             | ALHi ( Alarm high limit )       |  |
|              | Second layer                | tyPE (Sensor type)              |  |
|              | setting                     | FiLt ( Digital filter )         |  |
|              | procedures                  | CtHy ( Control hysteresis set ) |  |
|              |                             | ALHy ( Alarm hysteresis set )   |  |
|              |                             | oFSt ( Offset adjustment )      |  |
|              |                             | GAin ( Gain adjustment )        |  |
|              |                             | Unit ( Unit set )               |  |
| External     | DC 24 V, 50 r               | nA max.                         |  |
| Power Supply |                             |                                 |  |
| Data Output  | RS 232 PC serial interface. |                                 |  |
| Operating    | 0 to 50 ℃.                  |                                 |  |
| Temperature  |                             |                                 |  |
| Operating    | Less than 80% R.H.          |                                 |  |
| Humidity     |                             |                                 |  |
| Power Supply | 90 to 260 ACV, 50/60 Hz.    |                                 |  |
| Power        | Approx. 7.3 VA/AC 110V.     |                                 |  |
| Consumption  | Approx. 11 VA/AC 220V.      |                                 |  |
| Weight       | 258 g/0.57 LB.              |                                 |  |
| Dimension    | DIN size : 96 x 48 mm.      |                                 |  |
|              | Depth: 110 mm.              |                                 |  |

| Accessories | Instruction manual 1 PC                 |  |
|-------------|-----------------------------------------|--|
| Included    | Case holder with screw                  |  |
| Optional    | Two wires pressure transmitters,        |  |
| Accessories | Model : TR-PS2W-xx BAR                  |  |
|             | * Range : 2, 5, 10, 20, 50, 100         |  |
|             | 400 BAR.                                |  |
|             | * Data Acquisition software,            |  |
|             | SW-U801-WIN.                            |  |
|             | * RS232 cable, UPCB-02.                 |  |
|             | * USB cable, USB-01.                    |  |
|             | * Real time SD card datalogger          |  |
|             | DL-9602SD                               |  |
|             | * GSM controller, GSM-889.              |  |
|             | * Interface cable ( cable between meter |  |
|             | to GSM-889), GMCB-89.                   |  |

### 3. FRONT PANEL DESCRIPTION

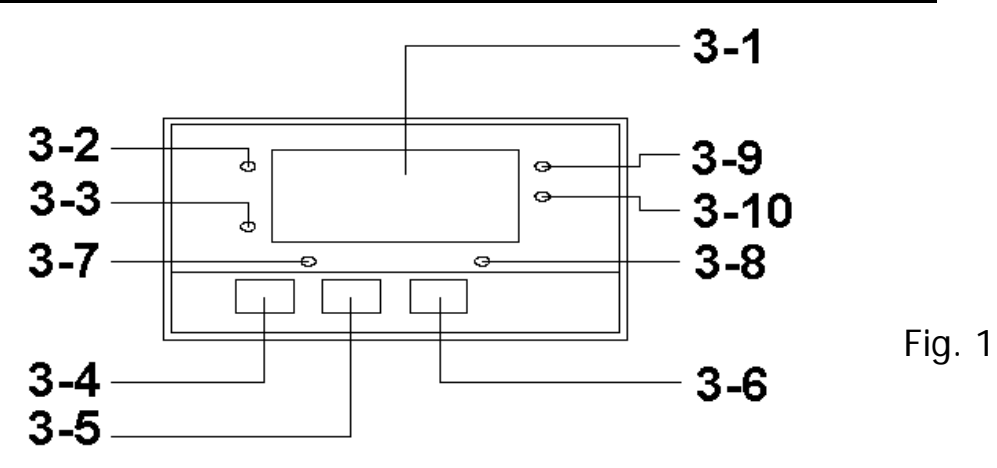

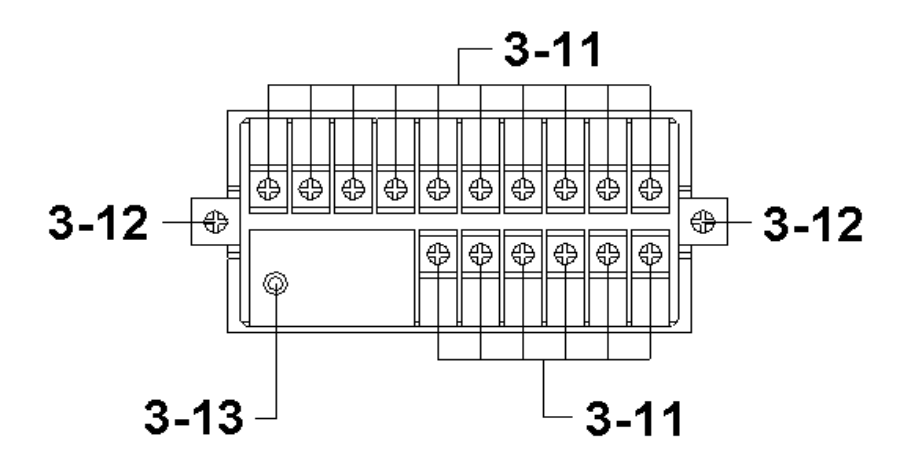

- 3-1 Display
- 3-2 PV (process value) indicator
- 3-3 SV (set value) indicator
- 3-4 Set Button
- 3-5 ▼ Button
- 3-6 🛦 Button
- 3-7 Control relay indicator
- 3-8 Alarm relay indicator
- 3-9 X10 indicator
- 3-10 X100 indicator
- 3-11 Wire terminals
- 3-12 Case holder
- 3-13 RS232 terminal

# 4. MEASURING PROCEDURE

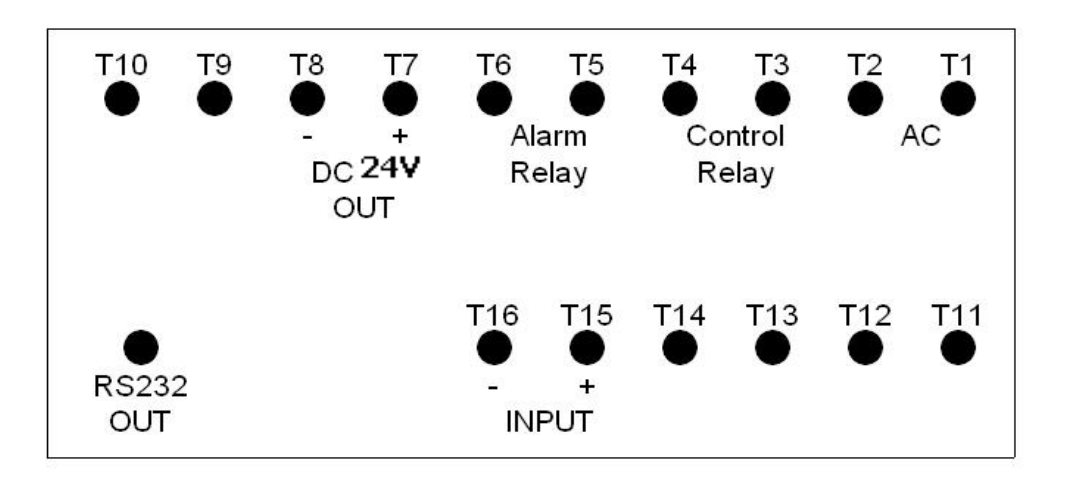

#### 4-1 Terminal connection

1) Input the ACV power (90 to 260 ACV) to T1, T2.

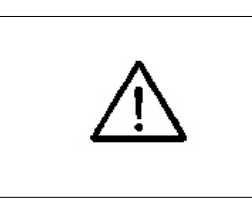

Do not input the over voltage to the AC input terminals.

2) Connect the " Control Relay " output from T3, T4. Connect the " Alarm Relay " output from T5, T6.

#### 4-2 Pressure measurement

Prepare the optional two wires pressure sensors

 (transmitters), TR-PS2W-xxBAR.
 or
 the optional four wires pressure sensors (transmitters),

PS93MA--xxBAR.

2) Make the wires installation as following :

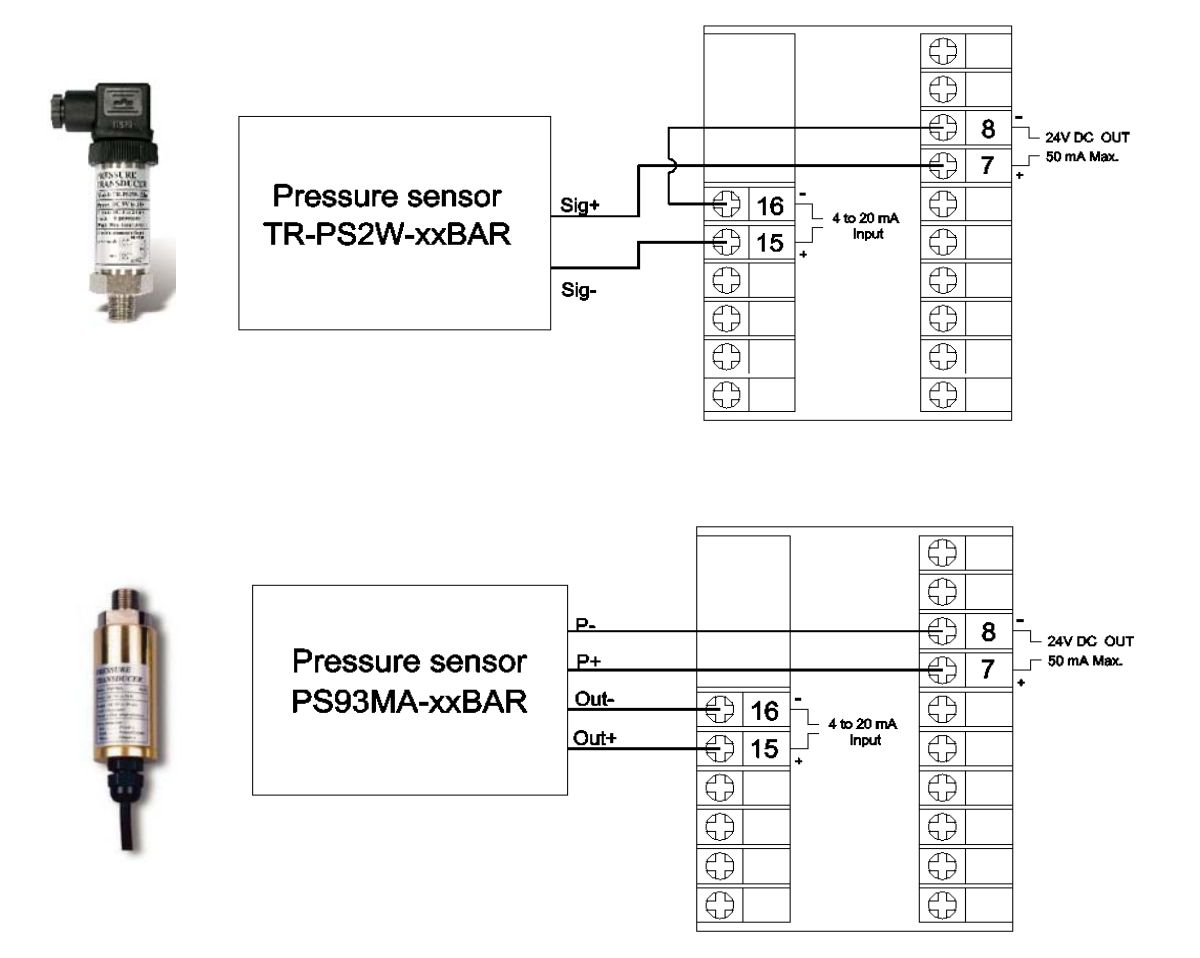

3) Select the sensor type, please refer Chapter 4-2, page 10. Select the sensor unit, please refer Chapter 4-2, page 14.

#### 4-3 1st layer setting procedures

| CtLo | Control low value setting  |
|------|----------------------------|
| CtHi | Control high value setting |
| ALLO | Alarm low value setting    |
| ALHi | Alarm high value setting   |

#### Control low value setting

- Press the "Set Button" (3-4, Fig. 1) once, the "Display "will show "CtLo", now the meter is ready for the "Control low value "setting.
- 2) Use the "▼ Button " (3-5, Fig. 1) and the " ▲
   Button " (3-6, Fig. 1) to adjust the desiring " Control low value ".

#### Remark :

\* When adjust the value, the "SV indicator " (3-3, Fig. 1) will light.

#### Control high value setting

- After set the " Control low value ", press the " Set Button " ( 3-4, Fig. 1 ) twice, the " Display " will show " CtHi ", now the meter is ready for " Control high value " setting.
- 2) Use the " "▼ Button " (3-5, Fig. 1) and the " ▲
  Button " (3-6, Fig. 1) to adjust the desiring " Control high value ".

#### Remark :

\* When adjust the value, the "SV indicator " (3-3, Fig. 1) will light.

#### Alarm low Value Setting

 After set the " Control high value ", press the " Set Button " ( 3-4, Fig. 1 ) twice, the " Display " will show " ALLo ", now the meter is ready for " Alarm low value " setting. 2) Use the "▼ Button " (3-5, Fig. 1) and the " ▲
Button " (3-6, Fig. 1) to adjust the desiring " Alarm low value ".

#### Remark :

\* When adjust the value, the "SV indicator " (3-3, Fig. 1) will light.

#### Alarm high Value Setting

- After set the " Alarm low value ", press the " Set Button " ( 3-4, Fig. 1 ) twice, the " Display " will show " ALHi ", now the meter is ready for " Alarm high value " setting.
- 2) Use the "▼ Button " (3-5, Fig. 1) and the " ▲ Button " (3-6, Fig. 1) to adjust the desiring " Alarm high value ".

Remark :

\* When adjust the value, the "SV indicator " (3-3, Fig. 1) will light.

#### 4-4 2nd layer setting procedures

| tyPE | Sensor type            |
|------|------------------------|
| FiLt | Digital filter         |
| CtHy | Control hysteresis set |
| ALHy | Alarm hysteresis set   |
| oFSt | Offset adjustment      |
| GAin | Gain adjustment        |
| Unit | Unit set               |

#### Sensor type setting

- 1) Press the "Set Button " (3-4, Fig. 1) continuously at least two seconds, the "Display "will show "tyPE ", now the meter is ready for the "Sensor type "setting.
- 2) Use the "▼ Button " (3-5, Fig. 1) and the "▲ Button " (3-6, Fig. 1) to adjust the desiring " Sensor type ".

#### Remark :

- \* The sensor type can select 8 types of pressure sensor : 2.000 Bar, 5.000 Bar, 10.00 Bar, 20.00 Bar, 50.00 Bar, 100.0 Bar, 200.0 Bar, 400.0 Bar
- \* The sensor type setting should correspond to the optional pressure sensor that is used (TR-PS2W-xxBAR).
- \* When adjust the value, the "SV indicator " (3-3, Fig. 1) will light.
- After finish the "Sensor type "setting, press the "Set Button " (3-4, Fig. 1) once will save the sensor type into the internal memory with default.

#### Digital filter setting

- After finish the "Sensor type setting ", press the "Set Button " (3-4, Fig. 1) once, the "Display " will show "FiLt " , now the meter is ready for the "Digital filter "setting.
- 2) Use the "▼ Button " (3-5, Fig. 1) and the " ▲ Button " (3-6, Fig. 1) to adjust the desiring " Digital filter " value from 1 to 100.
  - \* The more " Digital filter " value, will get more stable value.
- 3) After finish the "Digital filter "setting, Press the "Set Button "(3-4, Fig. 1) once will save the Digital filter into the internal memory with default.

#### Control Hysteresis value setting

- After finish the "Digital filter setting ", press the "Set Button " (3-4, Fig. 1) once, the "Display " will show CtHy ", now the meter is ready for the "Control Hysteresis value " setting.
- 2) Use the "▼ Button " (3-5, Fig. 1) and the "▲ Button " (3-6, Fig. 1) to adjust the desiring " Control Hysteresis value ".

Remark :

- \* When adjust the "Control Hysteresis value ", the "SV indicator " (3-3, Fig. 1) will light.
- \* The function of "Control Hysteresis value " setting, refer to page 11, Fig. 3.

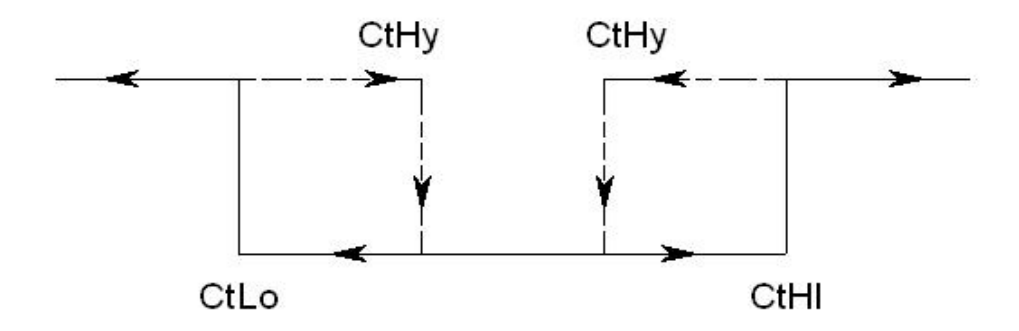

- \* For example : Fig. 3
   Control High limit value (CtHi) : 500
   Control Low limit value (CtLo) : 100
   Control Hysteresis value (CtHy) : 5
  - a. The control relay will On when measuring value up to 500. The control relay will Off again when measuring value down to 495.
  - b. The control relay will On when measuring value down to 100. The control relay will Off when measuring value up to 105.
  - c. When the measuring value equal 0, control relay will Off.

#### Alarm Hysteresis value setting

- After select the "Control Hysteresis value ", press the "Set Button " (3-4, Fig. 1) twice, the "Display " will show "ALHy ", now the meter is ready for the the "Alarm Hysteresis value " setting.
- 2) Use the "▼ Button " (3-5, Fig. 1) and the "▲ Button " (3-6, Fig. 1) to adjust the desiring " Alarm Hysteresis value ".

#### Remark :

- \* When adjust the "Alarm Hysteresis value ", the "SV indicator " (3-3, Fig. 1) will light.
- \* The function of "Alarm Hysteresis value " setting, refer to page 12, Fig. 4.

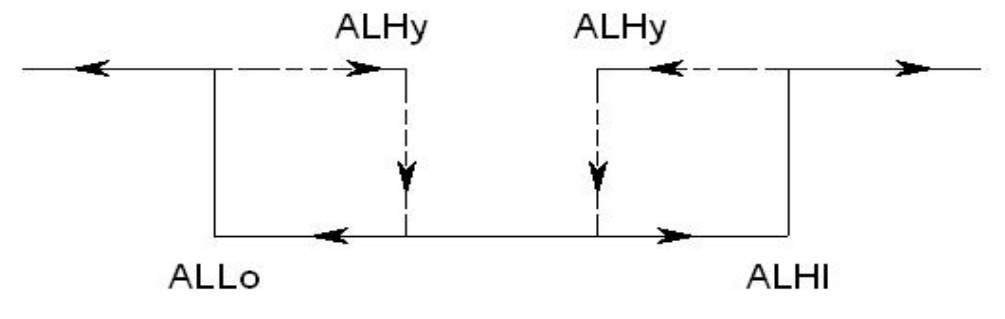

\* For example :

\*

Fig. 4

Alarm High limit value (ALHi): 100 Alarm Low limit value (ALIo): 20 Alarm Hysteresis value (ALHy): 5

- a. The alarm relay will On when measuring value up to 100. If the reading value > 100, the Display will flashing. The alarm relay will Off again when measuring value down to 95.
- b. The alarm relay will On when measuring value down to 20. If the reading value < 20, the Display will flashing. The alarm relay will Off when measuring value up to 25.
- c. When the measuring value equal 0, alarm relay will Off and the Display will flashing.

#### Offset value adjustment

- After finish the " Alarm hysteresis value setting ", press the " Set Button " (3-4, Fig. 1) twice, the " Display " will show " oFSt ", now the meter is ready for the " Offset value adjustment " setting.
- 2) Use the "▼ Button " (3-5, Fig. 1) and the " ▲ Button " (3-6, Fig. 1) to adjust the desiring " Offset value ", press the " Set Button " (3-4, Fig. 1) to save the setting value.

#### Remark :

\* During adjust the value, the "SV indicator " (3-3, Fig. 1) will light.

#### Gain value setting

- After finish the "Offset value setting ", press the "Set Button " (3-4, Fig. 1) once, the "Display " will show " Gain ", now the meter is ready for the the "Gain value adjustment " setting.
- 2) Use the "▼ Button " (3-5, Fig. 1) and the "▲ Button " (3-6, Fig. 1) to adjust the desiring " Gain value ", press the " Set Button " (3-4, Fig. 1) to save the setting value.

#### Remark :

- \* During adjust the value, the "SV indicator " (3-3, Fig. 1) will light.
- \* The Gain value setting range is 0.001 to 9.999, the default value is 1.000.

#### Unit setting

 After finish the "Gain value setting ", press the "Set Button " (3-4, Fig. 1) once, the "Display " will show " Unit ", now the meter is ready for the the "Unit setting "
 Use the "▼ Button " (3-5, Fig. 1) and the "▲ Button " (3-6, Fig. 1) to adjust the desiring "Unit no. " (0 to 9), press the "Set Button " (3-4, Fig. 1) to save the setting value.

#### Remark :

\* The Unit no. setting is from 0 to 9, total 10 kind units can be selected.

| 0 : Bar             | 5 : PSI      |
|---------------------|--------------|
| 1 : Kg/cm^2         | 6 : inch Hg  |
| 2 : mm Hg           | 7 : inch H20 |
| 3 : Meter H20       | 8 : hPa      |
| 4: ATP (Atomsphere) | 9 : KPa      |

### 5. RS232 PC SERIAL INTERFACE

The instrument has RS232 PC serial interface via a 3.5 mm terminal (3-13, Fig. 1).

The data output is a 16 digit stream which can be utilized for user's specific application.

A RS232 lead with the following connection will be required to link the instrument with the PC serial port.

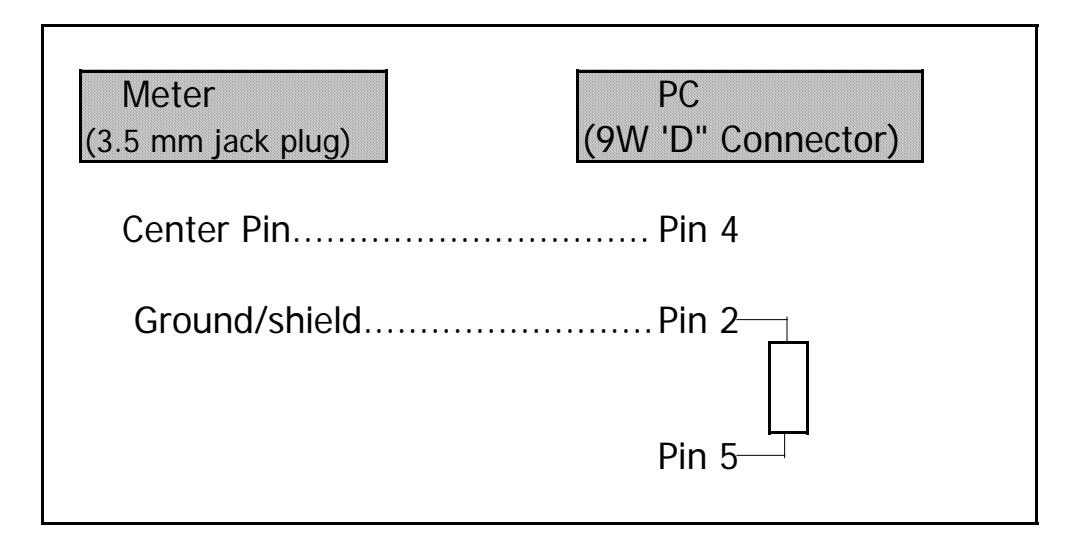

The 16 digits data stream will be displayed in the following format :

D15 D14 D13 D12 D11 D10 D9 D8 D7 D6 D5 D4 D3 D2 D1 D0

#### Each digit indicates the following status :

| D15       | Start Word                                    |                         |               |
|-----------|-----------------------------------------------|-------------------------|---------------|
| D14       | 4                                             |                         |               |
| D13       | 1                                             |                         |               |
| D12 & D11 | Annunciator f                                 | Annunciator for Display |               |
|           | Bar = 22                                      | mm Hg = 78              | inch H20 = 25 |
|           | Psi = 23                                      | inch Hg = 80            | ATP = 26      |
|           | hPa = 91                                      | KPa = 88                |               |
|           | $Kg/cm^2 = 77$                                | meter H20 = <b>79</b>   |               |
| D10       | Polarity                                      |                         |               |
|           | 0 = Positive                                  | 1 = Negative            |               |
| D9        | Decimal Point(DP), position from right to the |                         |               |
|           | left                                          |                         |               |
|           | 0 = No DP, 1= 1 DP, 2 = 2 DP, 3 = 3 DP        |                         |               |

| D8 to D1 | Display reading, D8 = MSD, D1 = LSD.<br>For example :       |
|----------|-------------------------------------------------------------|
|          | If the display reading is 1234, then D8 to D1 is : 00001234 |
| D0       | End Word                                                    |

#### **RS232** setting

| Baud rate    | 9600        |
|--------------|-------------|
| Parity       | No parity   |
| Data bit no. | 8 Data bits |
| Stop bit     | 1 Stop bit  |

### **6. SYSTEM RESET**

Power on the meter, use the two fingers to press " Set Button " (3-4, Fig. 1) and "  $\checkmark$  Button " (3-5, Fig. 1) continuously more than 5 seconds until the Display show the text " rSt ", release the buttons. After " rSt " text flashing 2 times will return to the normal screen. The meter system will be reset, all the calibration data will be cleared, the meter's internal function will return the default value.

### 7. OPTIONAL PRESSSURE SENSORS ( Optional 2 wires pressure transmitters )

#### 2 WIRES PRESSURE TRANSMITTER Model : TR-PS2W-xxBAR

\* Range : 2, 5, 10, 20, 50, 100, 400 BAR.

\* Output : 4 to 20 mA DC.

- 4 mA = 0 pressure, 20 mA = full scale pressure
- \* 2 wires, both for signal and power supply.

\* Power : DC 9V to 30V.

- \* Precision ceramic type pressure sensor.
- \* External zero and span adjustment.
- \* Output with socket, easy replacement.
- \* Allow high cable load resistance, transmitter can install far away from the controller/indicator.
- \* Protection for the reverse wires connecting.
- \* TR-PS2W can cooperate the " Pressure controller/monitor, PPS-9312 or the " 4-20 mA Controller/Alarm/Indicator CT-2012 ".

## 8. THE ADDRESS OF AFTER SERVICE CENTER